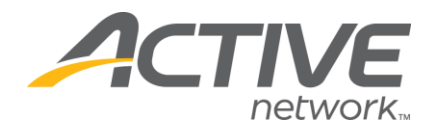

## Set An Opening Date For Online Registration

- 1. Log into Registration Center at <u>www.active.com/explorer</u>
- 2. Select the event in the **Select Listing** drop down menu, located in the upper left hand corner of the screen
- 3. Expand the Registration Categories folder
- 4. Expand the event category folder
- 5. Click on **Customize Options**
- 6. Edit the date and time located under **Specify the date ONLINE REGISTRATION STARTS for this category: (Pacific Time)**
- 7. Click Save
- 8. Repeat steps 5-7 for each event category

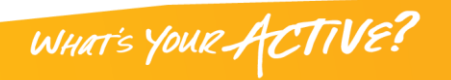